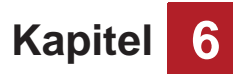

## 6.2.1.2 Guthaben erhöhen

- 1. Drücken Sie die Wahltaste mit der entsprechenden Steckdosennummer.
- 2. Öffnen Sie die Schutzklappe am Münzeinwurf.
- 3. Werfen Sie eine Münze ein.

Das Guthaben wird neu berechnet und im Display angezeigt.

### 6.2.1.3 Guthaben abrufen

- 1. Drücken Sie die Wahltaste mit der entsprechenden Steckdosennummer.
  - Das verbleibende Guthaben wird im Display angezeigt.

# 6.2.2 RFID

Der RFID-Leser an der Bedieneinheit signalisiert seinen Status durch leuchtende LEDs mit der folgenden Bedeutung:

| Farbe                         | Zustand   | Bedeutung                                              |
|-------------------------------|-----------|--------------------------------------------------------|
| Weiß                          | Leuchtend | Betriebsbereit                                         |
| Rot                           | Leuchtend | Störung                                                |
| Bei vorgehaltener RFID-Karte: |           |                                                        |
| Rot                           | Leuchtend | Steckdose belegt                                       |
| Rot                           | Blinkend  | RFID-Karte nicht gültig oder kann nicht gelesen werden |
| Grün                          | Leuchtend | Steckdose gebucht oder freigegeben                     |

#### 6.2.2.1 Programm, Gerät oder Produkt buchen

- 1. Drücken Sie eine Wahltaste an der Bedieneinheit mit grüner LED.
  - Die Belegung der Wahltasten entnehmen Sie ggf. dem Aushang oder erfragen Sie diese beim Betreiber
- Halten Sie die RFID-Karte vor den RFID-Leser.
   Die Preise f
  ür Programme, Ger
  äte oder Produkte entnehmen Sie ggf. dem Aushang oder erfragen Sie diese beim Betreiber.
  - Die entsprechende Nummer ist freigegeben und das zugehörige Programm/Gerät/Produkt kann jetzt verwendet werden.

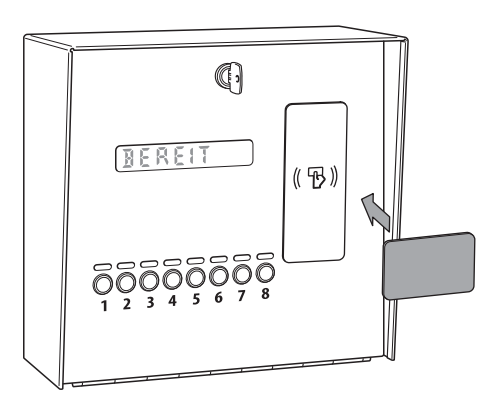

Abb. 6-3 RFID Karte benutzen

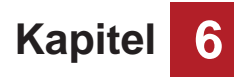

## 6.2.2.2 Programm, Gerät oder Produkt freigeben

- 1. Wählen Sie die gebuchte Steckdose über die Wahltaste an.
- 2. Halten Sie die zur Buchung verwendete RFID-Karte vor den RFID-Leser.
  - Das Programm, Gerät oder Produkt ist freigegeben und kann neu gebucht werden.

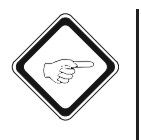

### Hinweis!

Sollte das Guthaben auf der RFID-Karte vor der Freigabe aufgebraucht sein, steht das Programm, Gerät oder Produkt nicht mehr zur Verfügung und wird automatisch für eine neue Buchung freigegeben.